113 學年度新生查詢個人班級學號系統操作說明

- 一、 網址: <u>https://nhlweb.hsc.edu.tw/hsvs\_m3</u>
- 二、 選擇登入身分是新生,帳號密碼輸入身分證字號。

| 教學增能系統              |
|---------------------|
| 新生 🖌                |
| 帳號                  |
| 密碼                  |
| 驗證碼 <b>7471</b> 換張圖 |
| 登入                  |
|                     |

三、 登入後選擇班級學號查詢。

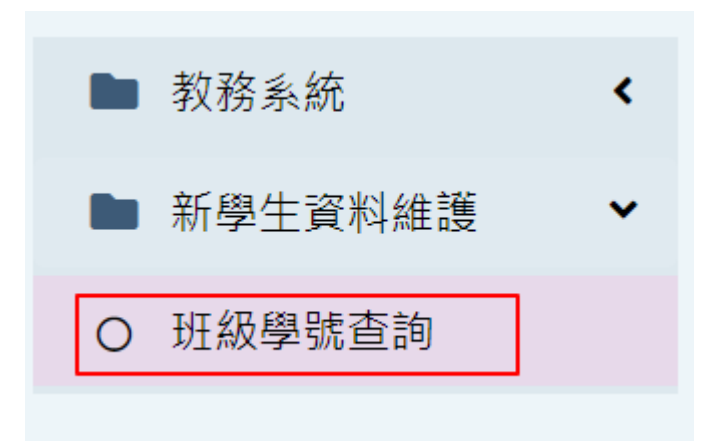